# **IEC-3702**

# Digital Signage Player with Intel<sup>®</sup> 11<sup>th</sup> Core i5-1135G7 Processor

# **User's Manual**

# Version 1.1

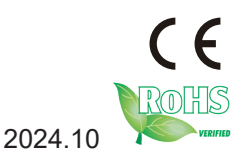

P/N: 4010370200100P

This page is intentionally left blank.

# **Revision History**

| Version | Date    | Description                  |
|---------|---------|------------------------------|
| 1.0     | 2024.07 | Initial release              |
| 1.1     | 2024.10 | Add Jumper list and settings |

| Revision History                         | i     |
|------------------------------------------|-------|
| Copyright Notice                         | iv    |
| Declaration of Conformity                | iv    |
| CE                                       | iv    |
| FCC Class A                              | iv    |
| RoHS                                     | v     |
| SVHC / REACH                             | v     |
| Important Safety Instructions            | vi    |
| Warning                                  | . vii |
| Replacing Lithium Battery                | . vii |
| Technical Support                        | . vii |
| Warranty                                 | viii  |
| Chapter 1 - Introduction                 | 1     |
| 1.1. Product Highlights                  | 2     |
| 1.2. About this Manual                   | 2     |
| 1.3. Specifications                      | 2     |
| 1.4. Inside the Package                  | 4     |
| 1.5. Ordering Information                | 4     |
| Chapter 2 - Getting Started              | 5     |
| 2.1. Dimensions                          | 6     |
| 2.2. Take A Tour                         | 7     |
| Connectors Quick Reference               | 8     |
| 2.3. Driver Installation Notes           | 8     |
| Chapter 3 - System Configuration         | 9     |
| 3.1. Connectors                          | 10    |
| 3.2 List of Jumpers                      | 12    |
| 3.3 Jumper Settings                      | 12    |
| Chapter 4 - Installation and Maintenance | 17    |
| 4.1. Disassemble the Computer            | 18    |
| 4.2. Install Memory Module               | 18    |
| 4.3. Install M.2 Module                  | 20    |
| Chapter 5 - BIOS                         | 21    |
| 5.1. Entering Setup                      | 22    |
| 5.1.1. Function Keys                     | 23    |
| 5.1.2 Menu Bars                          | 24    |
| 5.2 Main Menu                            | 25    |
| 5.3. Advanced Menu                       | 26    |
| 5.3.1 CPU Configuration                  | 27    |
| 5.3.2 SATA Configuration                 | 29    |
| 5.3.3 PCH-FW Configuration               | 30    |
| 5.3.4 Trusted Computing                  | 31    |
| 5.3.5 ACPI Settings                      | 32    |
| 5.3.6 Wake-up Function Settings          | 33    |
| 5.3.7 Super IO Configuration             | 34    |
| 5.3.8 Serial Port Console                | 35    |
|                                          |       |

|     | 5.3.9 Hardware Monitor                  | .36 |
|-----|-----------------------------------------|-----|
|     | 5.3.10 USB Configuration                | .37 |
|     | 5.3.11 Network Stack Configuration      | .38 |
|     | 5.3.12 NVME Configuration               | .39 |
| 5.4 | System Agent(SA) Configuration          | .40 |
|     | 5.4.1.1 System Agent (SA) Configuration | .41 |
|     | 5.4.1.2 Graphic Configuration           | .42 |
|     | 5.4.2.1 PCH-IO Configuration            | .43 |
| 5.5 | Security                                | .44 |
| 5.6 | Boot                                    | .45 |
| 5.7 | Save & Exit                             | .46 |

# **Copyright Notice**

All Rights Reserved.

The information in this document is subject to change without prior notice in order to improve the reliability, design and function. It does not represent a commitment on the part of the manufacturer.

Under no circumstances will the manufacturer be liable for any direct, indirect, special, incidental, or consequential damages arising from the use or inability to use the product or documentation, even if advised of the possibility of such damages.

This document contains proprietary information protected by copyright. All rights are reserved. No part of this document may be reproduced by any mechanical, electronic, or other means in any form without prior written permission of the manufacturer.

# Declaration of Conformity CE

The CE symbol on the computer indicates that it is in compliance with the directives of the Union European (EU). A Certificate of Compliance is available by contacting Technical Support.

This product has passed the CE test for environmental specifications when shielded cables are used for external wiring. We recommend the use of shielded cables. This kind of cable is available from ARBOR. Please contact your local supplier for ordering information.

### Warning

This is a class A product. In a domestic environment this product may cause radio interference in which case the user may be required to take adequate measures.

# FCC Class A

This device complies with Part 15 of the FCC Rules. Operation is subject to the following two conditions:

(1) This device may not cause harmful interference, and

(2) This device must accept any interference received, including interference that may cause undesired operation.

# NOTE:

This equipment has been tested and found to comply with the limits for a Class A digital device, pursuant to Part 15 of the FCC Rules. These limits are designed to provide reasonable protection against harmful interference when the equipment is operated in a commercial environment. This equipment generates, uses, and can radiate radio frequency energy and, if not installed and used in accordance with the instruction manual, may cause harmful interference to radio communications. Operation of this equipment in a residential area is likely to cause harmful interference in which case the user will be required to correct the interference at his own expense.

# RoHS

ARBOR Technology Corp. certifies that all components in its products are in compliance and conform to the European Union's Restriction of Use of Hazardous Substances in Electrical and Electronic Equipment (RoHS) Directive 2002/95/EC.

The above mentioned directive was published on 2/13/2003. The main purpose of the directive is to prohibit the use of lead, mercury, cadmium, hexavalent chromium, polybrominated biphenyls (PBB), and polybrominated diphenyl ethers (PBDE) in electrical and electronic products. Member states of the EU are to enforce by 7/1/2006.

ARBOR Technology Corp. hereby states that the listed products do not contain unintentional additions of lead, mercury, hex chrome, PBB or PBDB that exceed a maximum concentration value of 0.1% by weight or for cadmium exceed 0.01% by weight, per homogenous material. Homogenous material is defined as a substance or mixture of substances with uniform composition (such as solders, resins, plating, etc.). Lead-free solder is used for all terminations (Sn(96-96.5%), Ag(3.0-3.5%) and Cu(0.5%)).

# SVHC / REACH

To minimize the environmental impact and take more responsibility to the earth we live, Arbor hereby confirms all products comply with the restriction of SVHC (Substances of Very High Concern) in (EC) 1907/2006 (REACH --Registration, Evaluation, Authorization, and Restriction of Chemicals) regulated by the European Union.

All substances listed in SVHC < 0.1 % by weight (1000 ppm)

### Important Safety Instructions

Read these safety instructions carefully

- 1. Read all cautions and warnings on the equipment.
- 2. Place this equipment on a reliable surface when installing. Dropping it or letting it fall may cause damage
- 3. Make sure the correct voltage is connected to the equipment.
- 4. For pluggable equipment, the socket outlet should be near the equipment and should be easily accessible.
- 5. Keep this equipment away from humidity.
- 6. The openings on the enclosure are for air convection and protect the equipment from overheating. DO NOT COVER THE OPENINGS.
- 7. Position the power cord so that people cannot step on it. Do not place anything over the power cord.
- 8. Never pour any liquid into opening. This may cause fire or electrical shock.
- 9. Never open the equipment. For safety reasons, the equipment should be opened only by qualified service personnel.
- 10. If one of the following situations arises, get the equipment checked by service personnel:
  - a. The power cord or plug is damaged.
  - b. Liquid has penetrated into the equipment.
  - c. The equipment has been exposed to moisture.
  - d. The equipment does not work well, or you cannot get it to work according to the user's manual.
  - e. The equipment has been dropped or damaged.
  - f. The equipment has obvious signs of breakage.
- 11. Keep this User's Manual for later reference.

### **Product Heat**

The computer generates heat during operation. Contact the computer's chassis with your body could cause discomfort or even a skin burn.

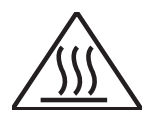

# Warning

The Box PC and its components contain very delicately Integrated Circuits (IC). To protect the Box PC and its components against damage caused by static electricity, you should always follow the precautions below when handling it:

- 1. Disconnect your Box PC from the power source when you want to work on the inside.
- 2. Use a grounded wrist strap when handling computer components.
- 3. Place components on a grounded antistatic pad or on the bag that came with the Box PC, whenever components are separated from the system.

# **Replacing Lithium Battery**

Incorrect replacement of the lithium battery may lead to a risk of explosion.

The lithium battery must be replaced with an identical battery or a battery type recommended by the manufacturer.

Do not throw lithium batteries into the trash can. It must be disposed of in accordance with local regulations concerning special waste.

# **Technical Support**

If you have any technical difficulties, please consult the user's manual first at: http://www.arbor-technology.com

Please do not hesitate to e-mail our customer service when you still cannot find out the answer.

E-mail:info@arbor.com.tw

# Warranty

This product is warranted to be in good working order for a period of one year from the date of purchase. Should this product fail to be in good working order at any time during this period, we will, at our option, replace or repair it at no additional charge except as set forth in the following terms. This warranty does not apply to products damaged by misuse, modifications, accident or disaster.

Vendor assumes no liability for any damages, lost profits, lost savings or any other incidental or consequential damage resulting from the use, misuse of, or inability to use this product. Vendor will not be liable for any claim made by any other related party.

Vendors disclaim all other warranties, either expressed or implied, including but not limited to implied warranties of merchantability and fitness for a particular purpose, with respect to the hardware, the accompanying product's manual(s) and written materials, and any accompanying hardware. This limited warranty gives you specific legal rights.

Return authorization must be obtained from the vendor before returned merchandise will be accepted. Authorization can be obtained by calling or faxing the vendor and requesting a Return Merchandise Authorization (RMA) number. Returned goods should always be accompanied by a clear problem description.

# Chapter 1 Introduction

# **1.1. Product Highlights**

- Intel® 11th Core i5-1135G7 Processor with Iris® Xe Graphics
- Dual DDR4 SO-DIMM up to 64GB
- 2 x HDMI 2.0b, 1 x DP1.4 from USB Type-C
- 1 x M.2 M-key (SATA / PCIe 4.0 x4) supports NVMe
- 1 x 2.5 GbE RJ45, 1 x GbE RJ45
- 4 x USB3.2 type A, 1 x USB Type-C
- 1 x RS-232, 1 x Audio Line out and MIC 2 in 1 jack
- 12V~24V DC-in lockable jack
- Operating temperature: 0~50°C

# 1.2. About this Manual

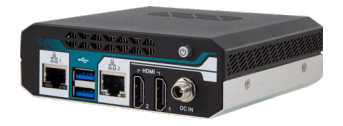

This manual is meant for the experienced users and integrators with hardware knowledge of personal computers. If you are not sure about the description herein, consult your vendor before further handling.

We recommend that you keep one copy of this manual for the quick reference for any necessary maintenance in the future. Thank you for choosing ARBOR products.

# 1.3. Specifications

| System         |                                                                                                    |  |
|----------------|----------------------------------------------------------------------------------------------------|--|
| CPU            | Soldered onboard Intel <sup>®</sup> 11 <sup>th</sup> Generation Core i5-1135G7 processor<br>(Tiger Lake-UP3) |  |
| Memory         | 2 x 260-pin DDR4 SO-DIMM socket, supporting<br>3200MHz SDRAM up to 64GB                                      |  |
| Graphics       | Integrated Intel® Iris® Xe / UHD Graphic (depends on CPU SKU)                                                |  |
| LAN Chipset    | 1 x Intel GbE controller, 1 x Intel 2.5GbE controller                                                        |  |
| Watchdog Timer | 1~255 levels reset                                                                                           |  |
| Storage        |                                                                                                    |  |
| Storage        | 1 x M.2 2280 M-Key slot for SATA / PCIex4 NVMe                                                               |  |
| I/O            |                                                                                                    |  |
| Serial Port    | 1 x DB-9 male connector for RS-232                                                                           |  |
| USB Port       | 4 x USB 3.2 ports type-A, 1 USB 3.2 type-C                                                                   |  |
| LAN            | 1 x RJ-45 ports for GbE, 1 x RJ-45 ports for 2.5GbE                                                          |  |

| Video Port                 | 2 x HDMI max resolution up to 4096*2160@60Hz                                    |  |  |
|----------------------------|---------------------------------------------------------------------------------|--|--|
|                            | 1 x DisplayPort over USB-C port max resolution up to 4096*2160@60Hz             |  |  |
| Audio                      | 1 x Phone jack connector for Line-Out + MIC                                     |  |  |
| Environmental              | Environmental                                                                   |  |  |
| Operating Temp.            | 0 ~ 50°C ( 32 ~ 122°F), ambient w/ air flow                                     |  |  |
| Storage Temp.              | -40 ~ 85°C (-40 ~ 185°F)                                                        |  |  |
| Operating Humidity         | 10 ~ 95% @ 60°C (non-condensing)                                                |  |  |
| Vibration                  | 1.0 Grms, IEC 60068-2-64, random, 5 ~500 Hz,<br>1 Oct./min, 1 hr/axis, operatio |  |  |
| Shock                      | Non-operating 20G                                                               |  |  |
| Qualification              |                                                                                 |  |  |
| Certification              | CE, FCC                                                                         |  |  |
| Power Requirement          |                                                                                 |  |  |
| Power Input                | DC 12-24V input                                                                 |  |  |
| Power Consumption          | TBD                                                                             |  |  |
| Mechanical                 |                                                                                 |  |  |
| Construction               | Aluminum alloy                                                                  |  |  |
| Weight                     | 400g                                                                            |  |  |
| Dimensions<br>(W x D x H)  | 115.4 x 107.6 x 37 mm (4.55" x 4.24" x 1.46")                                   |  |  |
| OS Support                 |                                                                                 |  |  |
| Windows 10<br>Linux Ubuntu |                                                                                 |  |  |

# 1.4. Inside the Package

Upon opening the package, carefully inspect the contents. If any of the items is missing or appears damaged, contact your local dealer or distributor. The package should contain the following items:

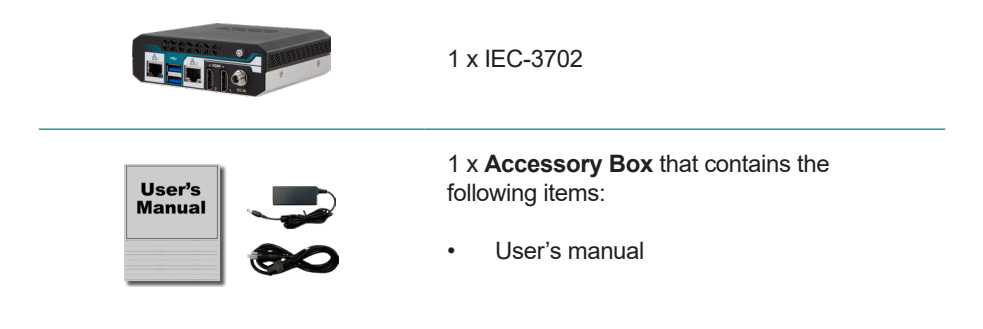

# 1.5. Ordering Information

| IEC-3702-1135G7 | Intel <sup>®</sup> Core i5-1135G7 Processor, 8GB SDRAM, 128GB M.2 SSD, 60W adapter |
|-----------------|------------------------------------------------------------------------------------|
|-----------------|------------------------------------------------------------------------------------|

# Chapter 2 Getting Started

# 2.1. Dimensions

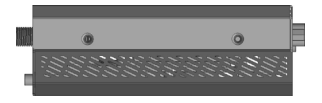

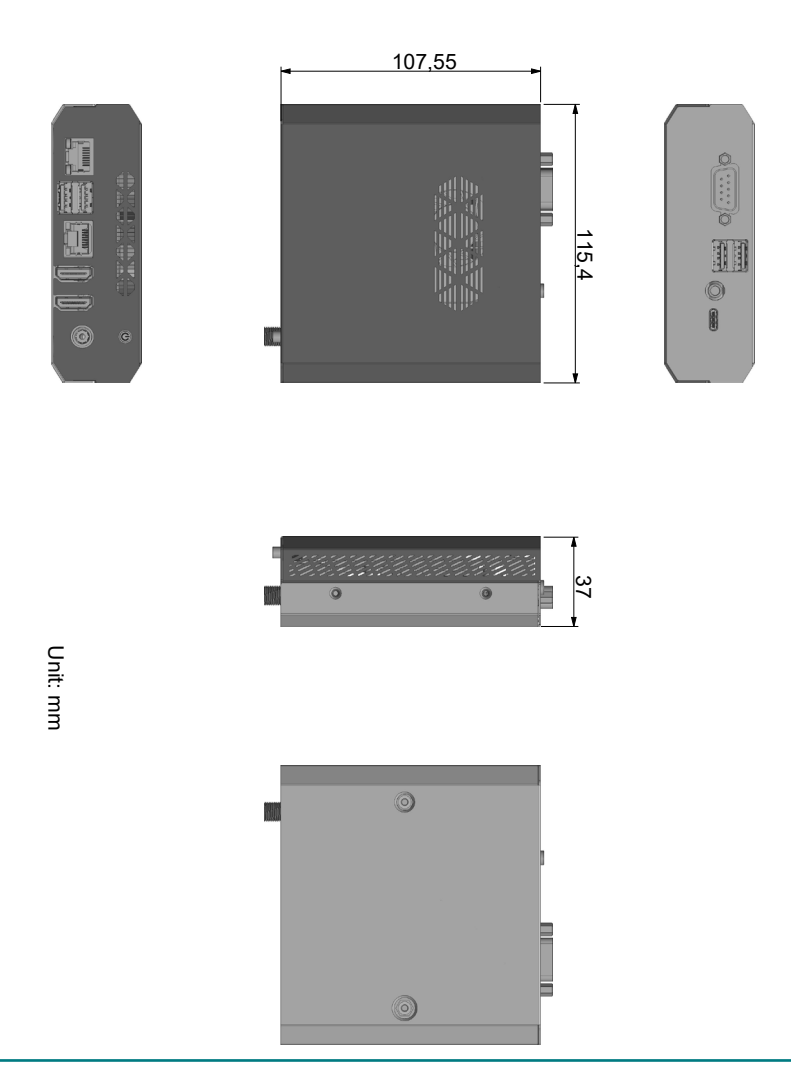

- 6 -

# 2.2. Take A Tour

#### **Front View**

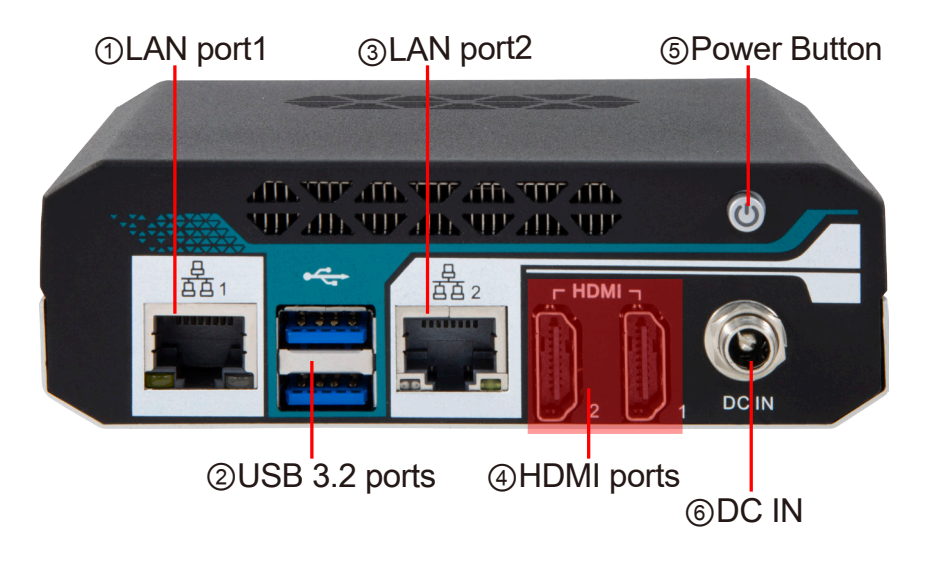

**Rear View** 

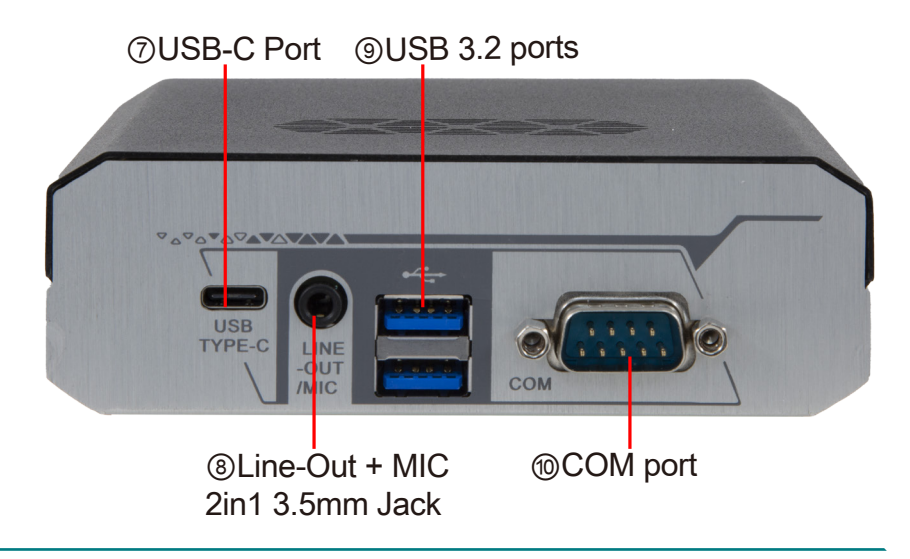

# **Connectors Quick Reference**

| Label         | Description                    |
|---------------|--------------------------------|
| ①LAN1         | RJ-45 Connector                |
| ②USB ports    | Stacked USB 3.0/2.0 Connector  |
| ③LAN2         | RJ-45 Connector                |
| (4) HDMI2, 1  | HDMI Vertical Connector        |
| ⑤Power Button | Power Button                   |
| ©DCIN1        | DC jack                        |
| ⑦USB-C port   | USB-C port                     |
| ⑧Audio jack   | Line-Out + MIC 2in1 3.5mm Jack |
| OUSB ports    | Stacked USB 3.0/2.0 Connector  |
| 10COM port    | RS-232 Serial Port             |

# 2.3. Driver Installation Notes

To install the drivers, please visit our website at http://www.arbor-technology.com and download the drivers from the **Download Center**.

# Chapter 3 Engine of the Computer

# 3.1. Connectors

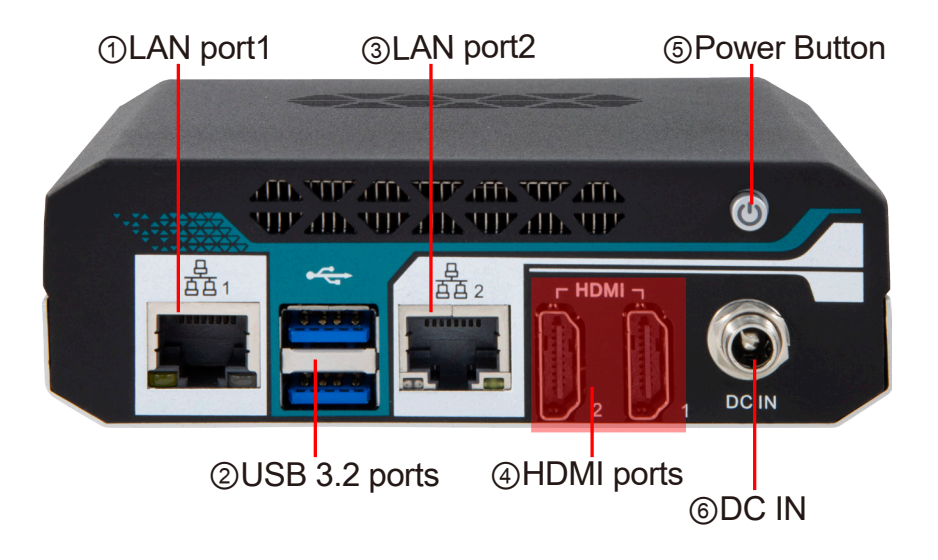

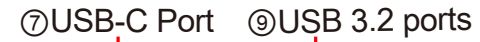

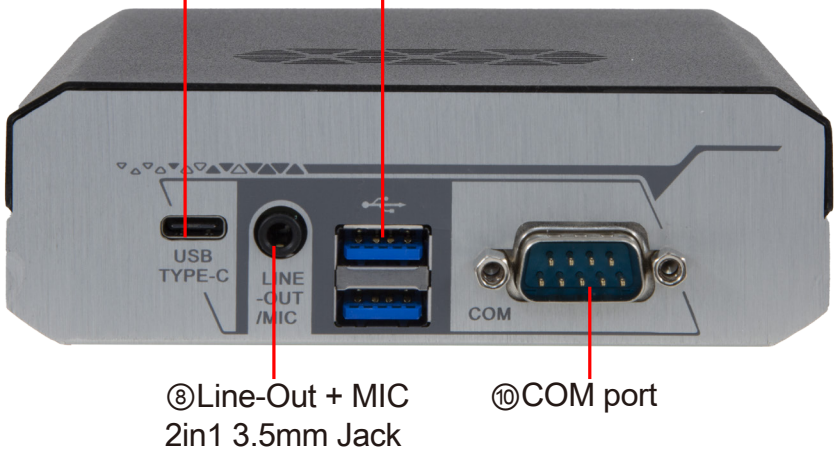

| Connector                         | Description                                                                                                    |  |
|-----------------------------------|----------------------------------------------------------------------------------------------------|--|
| 13 RJ-45 LAN Port                 | This connector is standard RJ-45 LAN jack for Network connection.                                                                              |  |
| 29 USB 3.2 Port                   | To connect USB keyboard, mouse or other devices<br>compatible with USB specification. USB 3.2 ports supports<br>up to 5Gbps data transfer rate |  |
| ④ HDMI Ports                      | To the system to corresponding display device with<br>compatible HDMI cable.                                                                   |  |
| 5 Power Button                    | Power On/Off Button                                                                                                    |  |
| 6 DC IN                           | 12-24V DC–in system power connector<br>For user to connect compatible power adapter to provide<br>power supply for the system.                 |  |
| ⑦ USB-C Port                      | USB 3.2 type-C port                                                                                                    |  |
| ⑧ Line-Out/MIC<br>Combo Connector | This connector can function as audio Line-Out jack and MIC jack with compatible cables & devices.                                              |  |
| 1 COM Port                        | This connector is a COM port for console function.                                                                                             |  |

# 3.2 List of Jumpers

Please refer to the table below for all of the board's jumpers that you can configure for your application

| Location  | Description                                 |
|-----------|---------------------------------------------|
| JBAT      | Clear CMOS Settings                         |
| JCAS_BUZ  | Case Open & Buzzer Header                   |
| J80PORT1  | set GPIO CON1 function GPIO /80 Port Select |
| JPAT1     | ATX Mode/AT Mode Select                     |
| JME       | ME Override set                             |
| JW_FP1    | Front Panel Header                          |
| GPIO_CON1 | GPIO/80 Port Header                         |
| SMBUS1    | SMBUS Header                                |
| CPUFANB1  | CPU FAN Wafer                               |

# 3.3 Jumper Settings

1. JBAT : Clear CMOS /Clear ME Register Settings

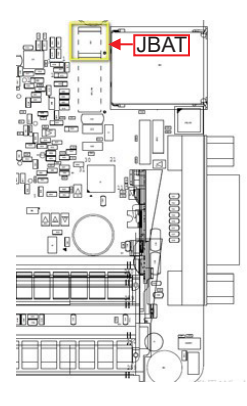

JBAT Pin (1-2) : Clear CMOS Settings

Pin 1&2 of JBAT→Clear CMOS

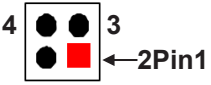

1-2 Open: Normal(Default);

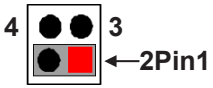

1-2 Closed: Clear CMOS(One Touch).

JBAT Pin (3-4): Clear ME Register

Pin 3&4 of JBAT $\rightarrow$ Clear ME Register

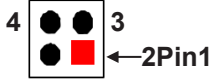

3-4 Open: Normal(Default);

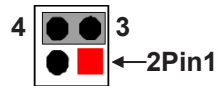

3-4 Closed: Clear ME Register.

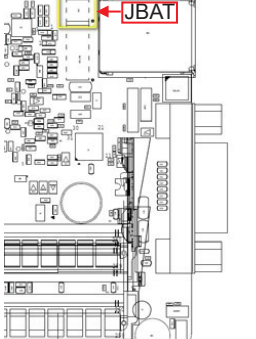

# 2.JCAS\_BUZ : Case Open & Buzzer Header

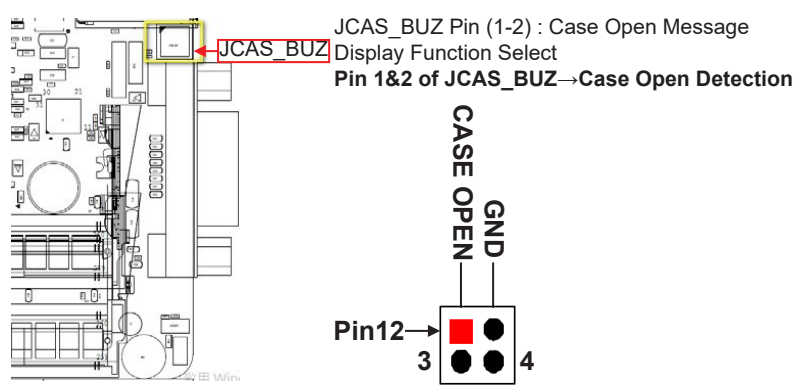

JCAS\_BUZ Pin (1-2) Short: When Case open function pin short to GND, the Case open function was detected. When used, needs to enter BIOS and enable 'Case Open Detect' function. In this case if your case is removed, next time when you restart your computer, a message will be displayed on screen to inform you of this.

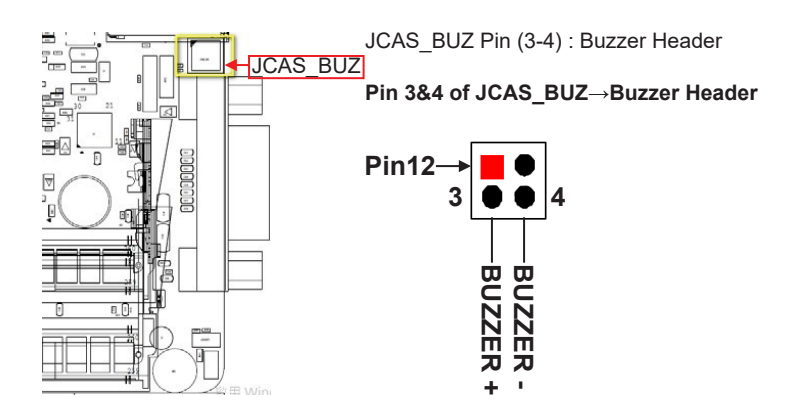

3. J80PORT1 (2-pin): set GPIO CON1 function GPIO /80 Port Select

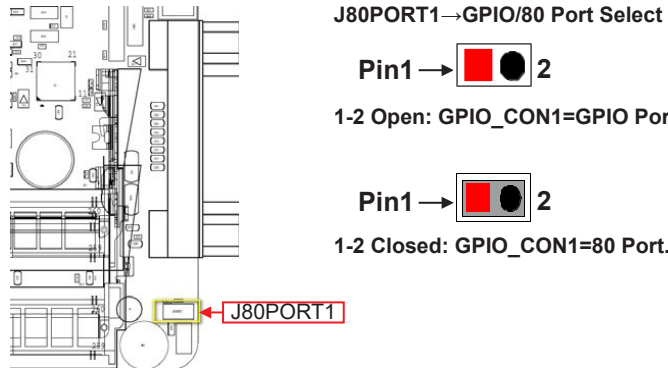

 $Pin1 \rightarrow 2$ 

1-2 Open: GPIO\_CON1=GPIO Port(default);

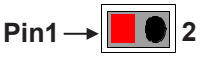

- 1-2 Closed: GPIO\_CON1=80 Port.
- 4. JPAT1 : ATX Mode/AT Mode Select

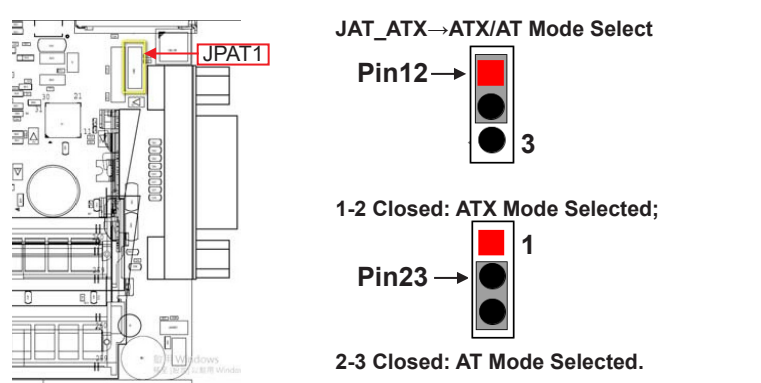

\*ATX Mode Selected: Press power button to power on after power input ready; AT Mode Selected: Directly power on as power input ready.

### 5. JME: ME Override set

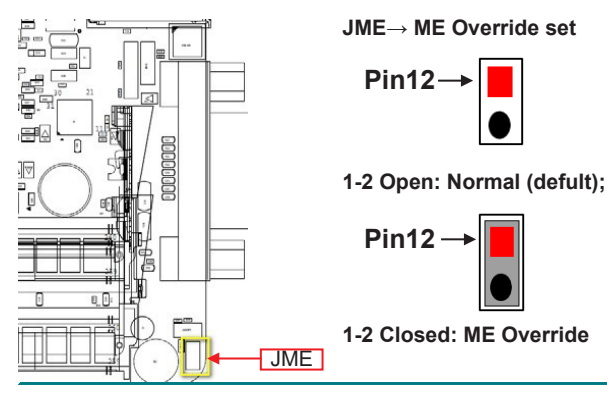

6. JW\_FP1: Front Panel Header

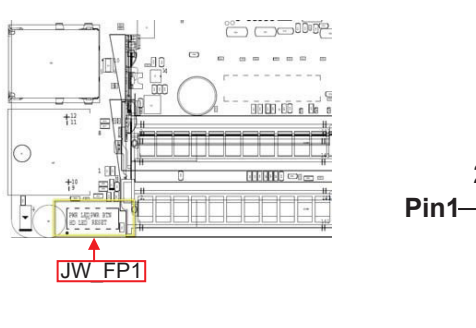

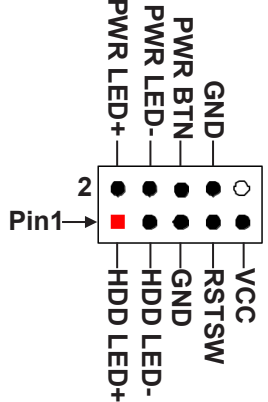

7. GPIO\_CON1 : GPIO/80 Port Header

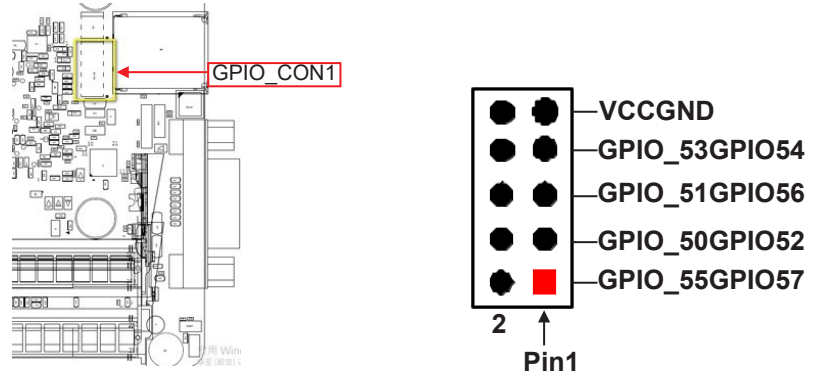

J80PORT1 Open: For Normal 8-bit GPIO Function;

J80PORT1 Closed: For 80Port Function.

\*Note: refer J80PORT1 jumper setting for GPIO\_CON1 header GPIO Port or 80 Port function select.

# 8. SMBUS1: SMBUS Header

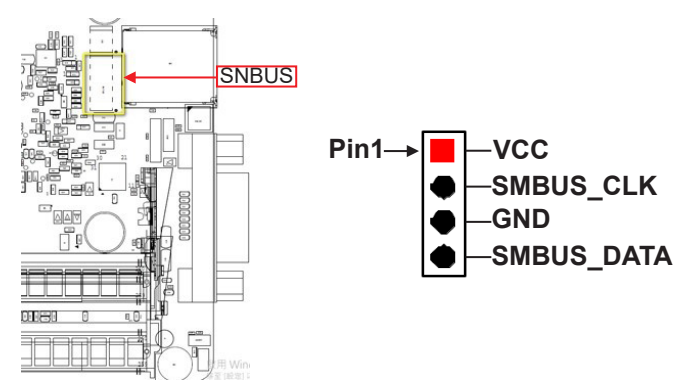

# 9. CPUFANB1 : CPU FAN Wafer

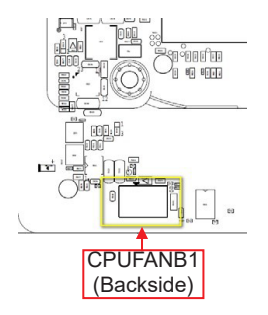

| Pin No. | Definition |
|---------|------------|
| 1       | VCC        |
| 2       | GND        |
| 3       | Fan Detect |

# Chapter 4

# Installation and Maintenance

# 4.1. Disassemble the Computer

1. Place the computer upside down on a flat surface. Loosen and remove the 4 screws from the computer's left and right side.

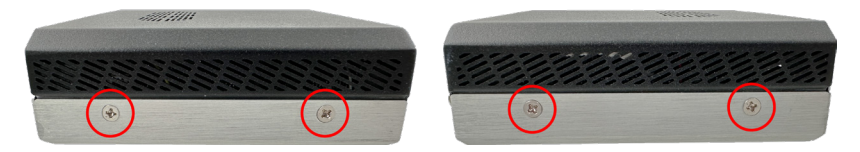

2. Loosen 2 screws from the computer's COM port on rear side, then the remove bottom cover completely from the computer.

# 4.2. Install Memory Module

The main board has one dual inline memory module (DIMM) socket. Load the computer with a memory module to make the computer run programs. The memory module for the computer's SO-DIMM socket should be a 260-pin DDR4 with a "key notch" off the centre among the pins, which enables the memory module for particular applications. There are another two notches at each left and right side of the memory module to help fix the module in the socket.

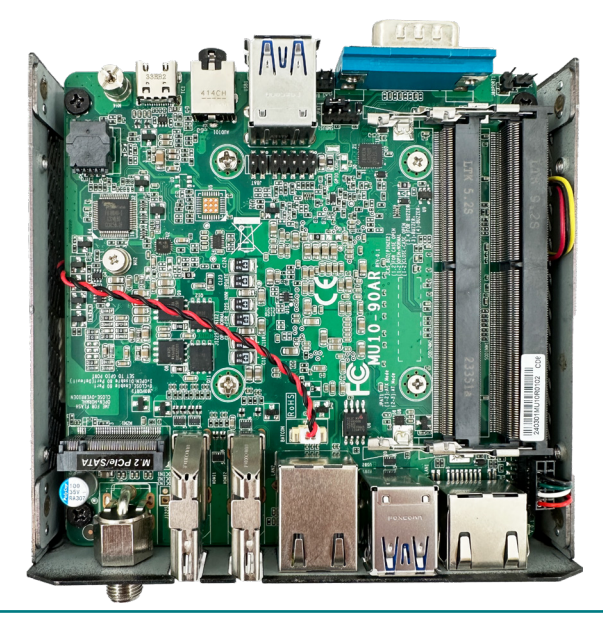

### To install a memory module:

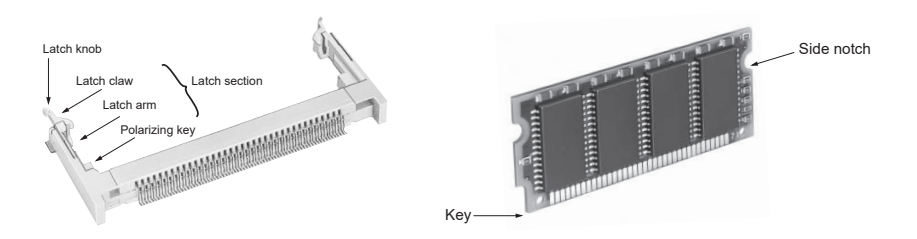

To install the Memory module, locate the Memory SO-DIMM slot on the board and perform as below:

Adjust the socket polarizing key and the board key to the same direction.

- Insert the board obliquely. Moreover, lay the board in parallel to the opening at angle of 20° to 30°, and softly insert the board so as to hit the socket bottom. Stopping insertion halfway will result in improper insertion.
- Applying the board side notch in parallel to the socket bottom so that the board position cannot be displaced, press the board side notch up, and fix it to the latch portion at both socket edges. Press the board side notch, and release the notch with a snap "click" tone, if the printed board exceeds the latch claw head.

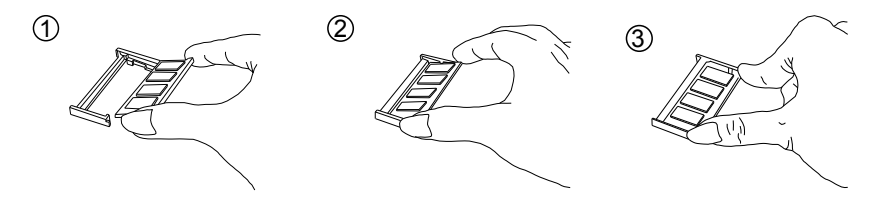

Procedures for board extraction

Apply the thumb nail to the latch knob at both socket edges. Forcibly widen the latch knobs to right and left ways, and release the latch. Then draw the board out along an angle where the board is raised.

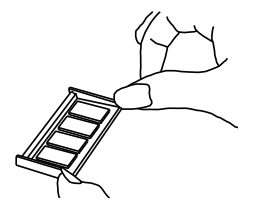

# 4.3. Install M.2 Module

1. Plug the M.2 module to the socket's connector by a slanted angle. Fully plug the module, and note the notch on the module should meet the break of the connector.

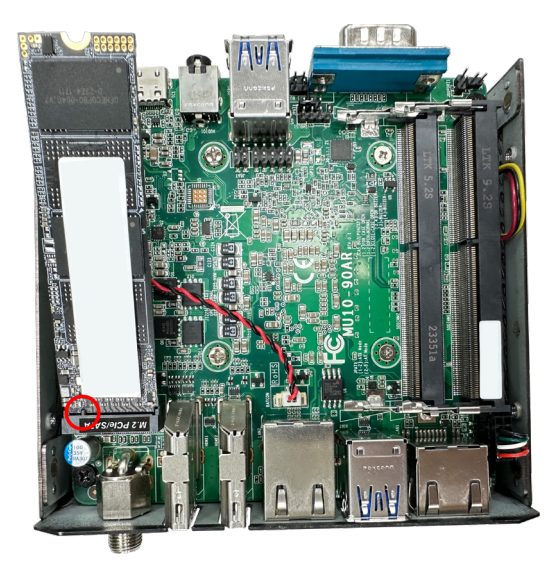

2. Press the module down and fix the module in place using one screw.

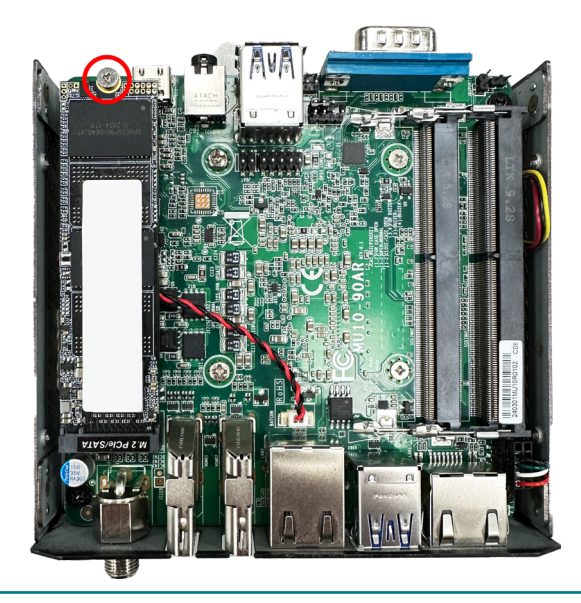

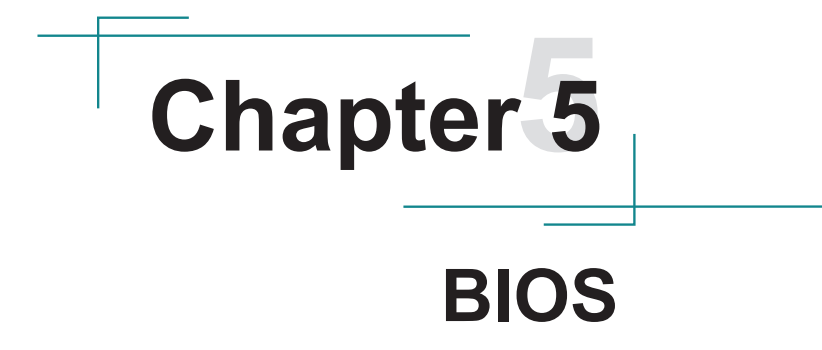

The BIOS is a program located on a Flash Memory on the motherboard. This program is a bridge between motherboard and operating system. When you start the computer, the BIOS program will gain control. The BIOS first operates an autodiagnostic test called POST (power on self test) for all the necessary hardware, it detects the entire hardware device and configures the parameters of the hardware synchronization. Only when these tasks are completed done it gives up control of the computer to operating system (OS). Since the BIOS is the only channel for hardware and software to communicate, it is the key factor for system stability, and in ensuring that your system performance as its best.

# 5.1. Entering Setup

The AMI BIOS provides a Setup utility program for specifying the system configurations and settings. The BIOS RAM of the system stores the Setup utility and configurations. When you turn on the computer, the AMI BIOS is immediately activated. To enter the BIOS SETUP UTILITY, press "**Delete**" once the power is turned on.

The Main Setup screen lists the following information:

| Main Advanced Chipset S                                                                          | Aptio Setup – AMI<br>Security Boot Save & Exit                                           |                                                                                                    |
|--------------------------------------------------------------------------------------------------|------------------------------------------------------------------------------------------|----------------------------------------------------------------------------------------------------|
| BIOS Information<br>BIOS Vendor<br>Filename<br>Build Date and Time<br>System Date<br>System Time | American Megatrends<br>MU1AVAR2<br>03/29/2024 14:04:44<br>[Mon 06/24/2024]<br>[01:35:35] | Set the Date. Use Tab to<br>switch between Date elements.                                                                                                    |
|                                                                                                  |                                                                                          | ++: Select Screen                                                                                                    |
|                                                                                                  |                                                                                          | <pre>fl: Select Item<br/>Enter: Select<br/>+/-: Change Opt.<br/>F1: General Help<br/>F2: Previous Values<br/>F3: Optimized Defaults<br/>F4: Save &amp; Exit<br/>ESC: Exit</pre> |
|                                                                                                  | Version 2.21.1278 Copyright (C) 202                                                      | 4 AMI                                                                                                    |

# 5.1.1. Function Keys

In the above BIOS Setup main menu of, you can see several options. We will explain these options step by step in the following pages of this chapter, but let us first see a short description of the function keys you may use here:

| Keystroke     | Function                                                                     |
|---------------|------------------------------------------------------------------------------|
|               | Move to highlight a particular configuration screen                          |
| < ►           | from the top menu bar / Move to highlight items on the                       |
|               | screen                                                                       |
|               | Move to highlight previous/next item                                         |
| Enter         | Select and access a setup item/field                                         |
|               | On the Main Menu – Quit the setup and not save                               |
|               | changes into CMOS (a message screen will display                             |
| Esc           | and ask you to select "OK" or "Cancel" for exiting and                       |
|               | discarding changes. Use " $\leftarrow$ " and " $\rightarrow$ " to select and |
|               | press "Enter" to confirm)                                                    |
|               | On the Sub Menu – Exit current page and return to main                       |
|               | menu                                                                         |
| Page I In / + | Increase the numeric value on a selected setup item /                        |
| Fage Op / +   | make change                                                                  |
| Page Down / - | Decrease the numeric value on a selected setup item /                        |
|               | make change                                                                  |
| F1            | Activate "General Help" screen                                               |
| F2            | Previous Values                                                              |
| F3            | Optimized Defaults                                                           |
| F4            | Save & Exit                                                                  |

### 5.1.2. Menu Bars

There are six menu bars on top of BIOS screen:

| Main        | To change system basic configuration    |
|-------------|-----------------------------------------|
| Advanced    | To change system advanced configuration |
| Chipset     | To change chipset configuration         |
| Security    | Password settings                       |
| Boot        | To change boot settings                 |
| Save & Exit | Save setting, loading and exit options. |

User can press the right or left arrow key on the keyboard to switch from menu bar. The selected one is highlighted.

# 5.2. Main Menu

Main menu screen includes some basic system information. Highlight the item and then use the <+> or <-> and numerical keyboard keys to select the value you want in each item.

| Main Advanced Chipset Security                                                                   | Aptio Setup - AMI<br>Boot Save & Exit                                                    |                                                                                                    |
|--------------------------------------------------------------------------------------------------|------------------------------------------------------------------------------------------|----------------------------------------------------------------------------------------------------|
| BIOS Information<br>BIOS Vendor<br>Filename<br>Build Date and Time<br>System Date<br>System Time | American Megatrends<br>MU1AVAR2<br>03/29/2024 14:04:44<br>[Mon 06/24/2024]<br>[01:35:35] | Set the Date. Use Tab to<br>switch between Date elements.                                                                                                    |
|                                                                                                  |                                                                                          | <pre>++: Select Screen 14: Select Item Enter: Select +/-: Change Opt. F1: General Help F2: Previous Values F3: Optimized Defaults F4: Save &amp; Exit ESC: Exit</pre> |
| Version                                                                                          | 2.21.1278 Copyright (C) 2024                                                             | AMI                                                                                                    |

# System Date

Set the date. Please use [Tab] to switch between date elements.

# System Time

Set the time. Please use [Tab] to switch between time elements.

# 5.3. Advanced Menu

| Aptio Setup – AMI<br>Main Advanced Chipset Security Boot Save & Exit                                                                                                    |                                                                                                    |
|----------------------------------------------------------------------------------------------------|----------------------------------------------------------------------------------------------------|
| <ul> <li>CFU Configuration</li> <li>SATA Configuration</li> <li>PCH-FW Configuration</li> <li>Trusted Computing</li> <li>ACPI Settings</li> <li>Wake-up Function Settings</li> <li>Super IO Configuration</li> <li>Serial Port Console Redirection</li> <li>PC Health Status</li> <li>USB Configuration</li> <li>Network Stack Configuration</li> <li>NVME Configuration</li> </ul> | CPU Configuration Parameters                                                                                                    |
| <ul> <li>Intel(R) Ethernet Controller I226-V - 00:30:18:00:00:18</li> <li>Intel(R) Ethernet Connection (13) I219-LM - 00:30:18:00:00:38</li> </ul>                                                                                                    | <pre>+: Select Screen 14: Select Item Enter: Select +/-: Change Opt. F1: General Help F2: Previous Values F3: Optimized Defaults F4: Save &amp; Exit ESC: Exit</pre> |
| Version 2.21.1278 Copyright (C) 2024                                                                                                    | AMI                                                                                                    |

| Setting                     | Description                                       |
|-----------------------------|---------------------------------------------------|
| CPU Configuration           | See 5.3.1 CPU Configuration on page 27            |
| SATA Configuration          | See 5.3.2 SATA Configuration on page 29           |
| PCH-FW Configuration        | See 5.3.3 PCH-FW Configuration on page 30         |
| Trusted Computing           | See 5.3.4 Trusted Computing on page 31            |
| ACPI Settings               | See 5.3.5 ACPI Settings on page 32                |
| Wake-up Function Settings   | See 5.3.6 Wake-up Function Settings on page 33    |
| Super IO Configuration      | See 5.3.7 Super IO Configuration on page 34       |
| Serial Port Console         | See 5.3.8 Serial Port Console on page 35          |
| PC Health Status            | See 5.3.9 Hardware Monitor on page 36             |
| USB Configuration           | See 5.3.10 USB Configuration on page 37           |
| Network Stack Configuration | See 5.3.11 Network Stack Configuration on page 38 |
| NVMe Configuration          | See 5.3.12 NVME Configuration on page 39          |

# 5.3.1 CPU Configuration

| CPU Configuration                                                                                                    |                                                                                                    |                                                                                                    |
|----------------------------------------------------------------------------------------------------|----------------------------------------------------------------------------------------------------|----------------------------------------------------------------------------------------------------|
| 0.0 00.11280.0020.1                                                                                                    |                                                                                                    | Enable or Disable<br>Huper-Threading Technology                                                                                                    |
| Type<br>ID<br>Microcode Revision<br>L1 Data Cache<br>L1 Instruction Cache<br>L2 Cache<br>L3 Cache<br>VMY                                                               | 11th Gen Intel(R)<br>Core(TM) i5-1135G7 @<br>2.40GHz<br>0x806C1<br>AC<br>48 KB × 4<br>32 KB × 4<br>1280 KB × 4<br>8 MB<br>Supported | ngper - nin eduling feelinelogg.                                                                                                    |
| SMX/TXT                                                                                                    | Not Supported                                                                                                    |                                                                                                    |
| Hyper-Threading<br>Intel (VMX) Virtualization<br>Technology<br>Intel(R) SpeedStep(tm)<br>Turbo Mode<br>C states<br>Hardware Prefetcher<br>Adjacent Cache Line Prefetch | [Enabled]<br>[Enabled]<br>[Disabled]<br>[Enabled]<br>[Enabled]<br>[Enabled]                                                         | <pre>++: Select Screen tl: Select Item Enter: Select +/-: Change Opt. F1: General Help F2: Previous Values F3: Optimized Defaults F4: Save &amp; Exit ESC: Exit</pre> |

| Setting                                  | Description                                                                                                    |
|------------------------------------------|----------------------------------------------------------------------------------------------------|
| Hyper-threading                          | <b>Enabled</b> (default) for Windows and Linux (OS optimized for<br>Hyper-Threading Technology) and <b>Disabled</b> for other OS<br>(OS not optimized or Hyper-Threading Technology).<br>When disabled only one thread per enabled core is enabled. |
| Intel (VMX) Virtualization<br>Technology | <ul> <li>Enable or disable Intel virtualization technology. When enabled, a VMM can utilize the additional hardware capabilities provide by Vanderpool Technology.</li> <li>Options: Enabled (default) or Disabled</li> </ul>                       |
| Intel(R) SpeedStep(tm)                   | <ul> <li>Allow more than two frequency ranges to be supported.</li> <li>Options: Enabled (default) or Disabled</li> </ul>                                                                                                    |
| Turbo Mode                               | <b>Enable</b> / <b>Disable</b> processor Turbo Mode (requires EMTTM enabled too). AUTO means enabled.                                                                                                    |
| C States                                 | <b>Enable/Disable</b> CPU Power Management. Allows CPU to go to C state when it's not 100% utilized.                                                                                                    |

| Hardware Prefetcher             | To Turn on/off the MLC streamer prefetcher.<br>▶ Options: <b>Enabled</b> (default) or <b>Disabled</b>                   |
|---------------------------------|----------------------------------------------------------------------------------------------------|
| Adjacent Cache Line<br>Prefetch | <ul> <li>To Turn on/off prefetching of adjacent cashe lines.</li> <li>Options: Enabled (default) or Disabled</li> </ul> |

# 5.3.2 SATA Configuration

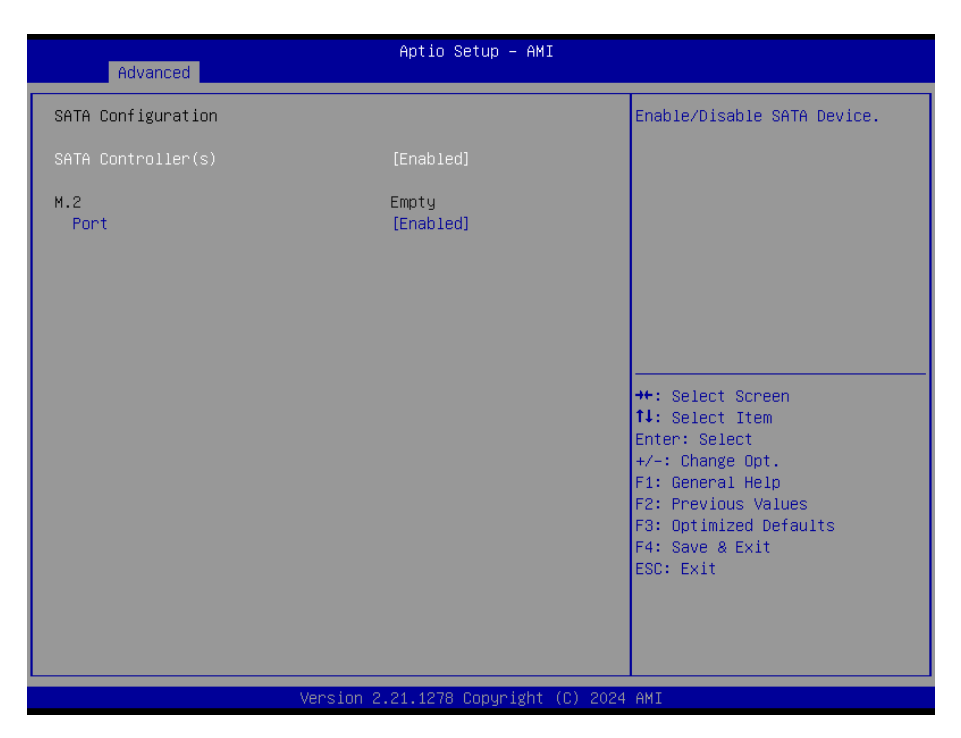

| Setting            | Description                                                                         |
|--------------------|-------------------------------------------------------------------------------------|
| SATA Configuration | Enable/Disable SATA Device.  Options: Enabled (default) or Disabled                 |
| M.2 Port           | Enable/Disable M.2 Port. <ul> <li>Options: Enabled (default) or Disabled</li> </ul> |

# 5.3.3 PCH-FW Configuration

| Advanced                                                | Aptio Setup – AMI            |                                                                                                    |
|---------------------------------------------------------|------------------------------|----------------------------------------------------------------------------------------------------|
| ME Firmware Version<br>ME Firmware Mode                 | 15.0.10.1469<br>Normal Mode  | Selects TPM device: PTT or<br>dTPM. PTT - Enables PTT in<br>SkyWare dTPM - Disables PTT in                                                                            |
| PTT Capability ∕ State                                  | 1 / 1                        | SkuMgr Warning ! PTT/dTPM<br>will be disabled and all data                                                                                                    |
| TPM Device Selection<br>▶ Firmware Update Configuration |                              | saved on it will be lost.                                                                                                    |
|                                                         |                              | <pre>++: Select Screen 11: Select Item Enter: Select +/-: Change Opt. F1: General Help F2: Previous Values F3: Optimized Defaults F4: Save &amp; Exit ESC: Exit</pre> |
| Version                                                 | 2.21.1278 Copyright (C) 2024 | AMI                                                                                                    |

| Setting                          | Description                                                                                                    |
|----------------------------------|----------------------------------------------------------------------------------------------------|
| TPM Device Selection             | Selects TPM device PTT or dTPM. PTT - Enable in<br>SkuMgr dTPM - Disables PTT in SkuMgr warning! PTT/                                                      |
|                                  | dTPM will be disabled and all data saved on it will be lost.                                                                                               |
| Firmware Update<br>Configuration | <ul> <li>Enable or Disable Firmware Image Re-flash function.</li> <li>Options for ME FW Image Re-Flash function:<br/>Enabled/ Disabled(default)</li> </ul> |

# 5.3.4 Trusted Computing

| Advanced                                                            | Aptio Setup – AMI               |                                                                                            |
|---------------------------------------------------------------------|---------------------------------|--------------------------------------------------------------------------------------------|
| TPM 2.0 Device Found                                                |                                 | Enables or Disables BIOS<br>support for security device                                    |
| Security Device Support                                             |                                 | 0.S. will not show Security<br>Device. TCG EFI protocol and<br>INTIA interface will not be |
| Pending operation<br>TPM 2.0 UEFI Spec Version<br>Disable Block Sid | [None]<br>[TCG_2]<br>[Disabled] | available.                                                                                 |
|                                                                     |                                 | ++: Select Screen                                                                          |
|                                                                     |                                 | Enter: Select<br>+/-: Change Opt.<br>F1: General Help<br>F2: Previous Values               |
|                                                                     |                                 | F3: Optimized Defaults<br>F4: Save & Exit<br>ESC: Exit                                     |
|                                                                     |                                 |                                                                                            |

| Setting                   | Description                                                                                                    |
|---------------------------|----------------------------------------------------------------------------------------------------|
| Security Device Support   | <b>Enable</b> (default) or <b>Disable</b> BIOS support for security device.<br>O.S. will not show Security Device. TCG EFI protocol and INT1A interface will not be available. |
| Pending operation         | Select None(default) or TPM Clear for Security Device                                                                                                    |
| TPM 2.0 UEFI Spec Version | Select TCG_1_2 or TCG_2(default) Spec Version support<br>Options: TCG_1_2 or TCG_2(default)                                                                                    |
| Disable Block Sid         | <ul> <li>Override to allow SID authentication in TCG Storage device.</li> <li>Options: Enabled or Disabled(default)</li> </ul>                                                 |

# 5.3.5 ACPI Settings

| Advanced         | Aptio Setup — AMI                   |                                                                                                    |
|------------------|-------------------------------------|----------------------------------------------------------------------------------------------------|
| ACPI Settings    |                                     | Select the highest ACPI sleep                                                                                                    |
| ACPI Sleep State |                                     | <pre>state the system will enter when the SUSPEND button is pressed.  ++: Select Screen 1+: Select Item Enter: Select +/-: Change Opt. F1: General Help F2: Previous Values F3: Optimized Defaults F4: Save &amp; Exit ESC: Exit</pre> |
|                  |                                     |                                                                                                    |
|                  | Version 2.21.1278 Copyright (C) 202 | 4 AMI                                                                                                    |

| Setting          | Description                                                                                                    |
|------------------|----------------------------------------------------------------------------------------------------|
| ACPI Sleep State | <ul> <li>Select the highest ACPI sleep state the system will enter when the SUSPEND button is pressed.</li> <li>Options: Suspend Disabled and S3 (Suspend to RAM) (default).</li> </ul> |

# 5.3.6 Wake-up Function Settings

| Advanced                                                     | Aptio Setup – AMI                     |                                                                                                    |
|--------------------------------------------------------------|---------------------------------------|----------------------------------------------------------------------------------------------------|
| Wake-up System With Fixed Time                               | [Disabled]                            | Enable or disable System wake                                                                                                    |
| Wake-up System With Dynamic Time                             | [Disabled]                            | System will wake on the<br>hr:min:sec specified                                                                                                    |
| PCIE Wake-up from S3-S5<br>USB S3/S4 Wake-up<br>USB S5 Power | [Disabled]<br>[Disabled]<br>[Enabled] |                                                                                                    |
|                                                              |                                       | <pre>++: Select Screen 14: Select Item Enter: Select +/-: Change Opt. F1: General Help F2: Previous Values F3: Optimized Defaults F4: Save &amp; Exit ESC: Exit</pre> |
|                                                              |                                       |                                                                                                    |

| Setting                             | Description                                                                                                    |
|-------------------------------------|----------------------------------------------------------------------------------------------------|
| Wake-up System with Fixed<br>Time   | Enable or disable system wake on alarm event. When disabled, system will wake on the hr:min:sec specified<br>Options: <b>Enabled</b> or <b>Disabled</b> (default)                          |
| Wake-up System with<br>Dynamic Time | <ul> <li>Enable or disable system wake on alarm event. When disabled, system will wake on the current time + Increase minute(s).</li> <li>Options: Enabled or Disabled(default)</li> </ul> |
| PCIE Wake-up from S3-S5             | Note: This function is supported when "ERP Support" is set<br>as <b>Disabled</b> (default)                                                                                                 |
| USB S3/S4 Wake-up                   | <ul> <li>Enable or disable USB S3/S4 Wake-up Support only</li> <li>Disable ERP Function.</li> <li>Options: Enabled or Disabled(default)</li> </ul>                                         |
| USB S5 Power                        | USB Power after system shutdown Support only Disable ERP Function. <ul> <li>Options: Enabled or Disabled(default)</li> </ul>                                                               |

# 5.3.7 Super IO Configuration

| Advanced                                                                                         | Aptio Setup — AMI                                    |                                                                                                    |
|--------------------------------------------------------------------------------------------------|------------------------------------------------------|----------------------------------------------------------------------------------------------------|
| Super IO Configuration<br>ERP Support<br>▶ Serial Port 1 Configuration                           | [Disabled]                                           | Energy-Related Products<br>function.<br>Disable ERP to active all<br>wake-up functions.                                                                                        |
| WatchDog Reset Timer<br>WatchDog Wake-up Timer<br>ATX Power Emulate AT Power<br>Case Open Detect | [Disabled]<br>[Disabled]<br>-Disabled-<br>[Disabled] |                                                                                                    |
|                                                                                                  |                                                      | ++: Select Screen<br>14: Select Item<br>Enter: Select<br>+/-: Change Opt.<br>F1: General Help<br>F2: Previous Values<br>F3: Optimized Defaults<br>F4: Save & Exit<br>ESC: Exit |
| Version 2                                                                                        | 21 1278 Conuright (C) 2024                           | AMT                                                                                                    |

| Setting                     | Description                                                                                                    |
|-----------------------------|----------------------------------------------------------------------------------------------------|
| ERP Support                 | Energy-Related Products function. Disable ERP to active all wake-<br>up function.<br>Options: <b>Enabled</b> or <b>Disabled</b> (default)                                                                                                    |
| Serial Port 1 Configuration | <ul> <li>Serial Port 1 Configurations</li> <li>Enabled or Disabled(default) Serial Port(COM)</li> <li>Change optimal settings for Super IO device.</li> <li>Options:</li> <li>IO=3F8h; IRQ=4</li> <li>IO=3F8h; IRQ=3, 4, 5, 7, 10, 11;</li> <li>IO=2F8h; IRQ=3, 4, 5, 7, 10, 11;</li> <li>IO=3E8h; IRQ=3, 4, 5, 7, 10, 11;</li> <li>IO=2E8h; IRQ=3, 4, 5, 7, 10, 11;</li> </ul> |
| Watchdog Reset Timer        | Support WDT reset function <ul> <li>Options: Enabled or Disabled(default)</li> </ul>                                                                                                    |
| Watchdog Wake-up Timer      | Support WDT wake-up <ul> <li>Options: Enabled or Disabled(default)</li> </ul>                                                                                                    |
| Case Open Detect            | Detect if case have ever been opened. Show message in POST.                                                                                                    |

# 5.3.8 Serial Port Console

| Advanced Advanced                                                                                                    |                                                                                                    |
|----------------------------------------------------------------------------------------------------|----------------------------------------------------------------------------------------------------|
| COM1<br>Console Redirection [Disabled]<br>Console Redirection Settings<br>Serial Port for Out-of-Band Management/<br>Windows Emergency Management Services (EMS)<br>Console Redirection EMS [Disabled]<br>Console Redirection Settings | Console Redirection Enable or<br>Disable.                                                                                                    |
|                                                                                                    | <pre>++: Select Screen 14: Select Item Enter: Select +/-: Change Opt. F1: General Help F2: Previous Values F3: Optimized Defaults F4: Save &amp; Exit ESC: Exit</pre> |

| Setting                 | Description                                                                                     |
|-------------------------|-------------------------------------------------------------------------------------------------|
| Console Redirection     | Console Redirection Enable or Disable.<br>Options: Enabled or Disabled(default)                 |
| Console Redirection EMS | Console Redirection Enable or Disable.<br>Doptions: <b>Enabled</b> or <b>Disabled</b> (default) |

# 5.3.9 Hardware Monitor

| Advanced                                                        | Aptio Setup – AMI                                                                              |                                                                                                    |
|-----------------------------------------------------------------|------------------------------------------------------------------------------------------------|----------------------------------------------------------------------------------------------------|
| PC Health Status<br>▶ SmartFAN Configuration<br>CPU Temperature | : +48 C                                                                                        |                                                                                                    |
| VCC3V<br>VCC3V<br>VCC3V<br>VSB3V<br>VSB3V                       | : 5535 RPM<br>: +1.264 V<br>: +1.223 V<br>: +3.248 V<br>: +3.232 V<br>: +3.072 V<br>: +4.656 V |                                                                                                    |
|                                                                 |                                                                                                | <pre>++: Select Screen 11: Select Item Enter: Select +/-: Change Opt. F1: General Help F2: Previous Values F3: Optimized Defaults F4: Sawe &amp; Evit</pre> |
| Ve                                                              | rsion 2.21.1278 Copyright (C)                                                                  | ESC: Exit                                                                                                    |

Access this submenu to monitor the hardware status.

# 5.3.10 USB Configuration

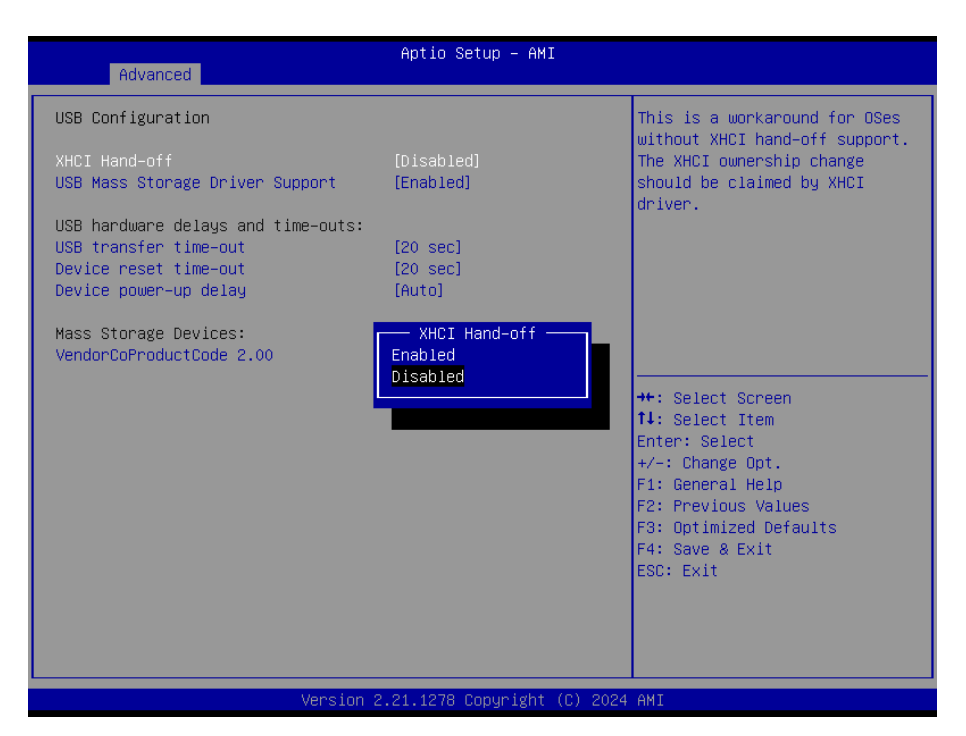

| Setting                            | Description                                                                                                    |
|------------------------------------|----------------------------------------------------------------------------------------------------|
| XHCI Hand-off                      | Select to Enable or Disable(default) for XHCI Hand-off function                                                                     |
| USB Mass Storage Driver<br>Support | Select to Enable(default) or Disable for USB Mass storage driver<br>support                                                         |
| USB transfer time-out              | Select USB transfer time-out value from 1, 5, 10 to 20 sec                                                                          |
| Device reset time-out              | Select device reset time-out value from 10, 20, 30 to 40 sec                                                                        |
| Device power-up delay              | Select to Auto(default) or Manual for the device power up delay                                                                     |
| Mass Storage Devices               | <ul> <li>Mass storage device emulation type.</li> <li>Options Auto(default), Floppy, Forced FDD, Hard Disk or<br/>CD-ROM</li> </ul> |

# 5.3.11 Network Stack Configuration

| Advanced      | Aptio Setup — AMI                                    |                                                                                                    |
|---------------|------------------------------------------------------|----------------------------------------------------------------------------------------------------|
| Network Stack | [Disabled]<br>Network Stack -<br>Disabled<br>Enabled | Enable/Disable UEFI Network<br>Stack<br>++: Select Screen<br>11: Select Item<br>Enter: Select<br>+/-: Change Opt.<br>F1: General Help<br>F2: Previous Values<br>F3: Optimized Defaults<br>F4: Save & Exit<br>ESC: Exit |
|               | Version 2.21.1278 Copyright (C)                      | 2024 AMI                                                                                                    |

| Setting       | Description                                                                       |
|---------------|-----------------------------------------------------------------------------------|
| Network Stack | Enables/disables UEFI network stack. <ul> <li>Disabled is the default.</li> </ul> |

# 5.3.12 NVME Configuration

| Aptio Setup – AMI<br>Advanced        |                                                                                                    |
|--------------------------------------|----------------------------------------------------------------------------------------------------|
| NVMe Configuration                   |                                                                                                    |
| ▶ Neo Forza NSP045P3428-H06S200      | <pre>++: Select Screen 14: Select Item Enter: Select +/-: Change Opt. F1: General Help F2: Previous Values F3: Optimized Defaults F4: Save &amp; Exit ESC: Exit</pre> |
| Version 2.21.1278 Copyright (C) 2024 | AMI                                                                                                    |

Access this submenu to view the NVMe controller and driver information.

# 5.4 System Agent(SA) Configuration

| Aptio Setup – AMI<br>Main Advanced <mark>Chipset</mark> Security Boot Save & Exit |                                                                                                    |
|-----------------------------------------------------------------------------------|----------------------------------------------------------------------------------------------------|
| ▶ System Agent (SA) Configuration<br>▶ PCH-IO Configuration                       | System Agent (SA) Parameters                                                                                                    |
|                                                                                   | <pre>++: Select Screen 11: Select Item Enter: Select +/-: Change Opt. F1: General Help F2: Previous Values F3: Optimized Defaults F4: Save &amp; Exit ESC: Exit</pre> |
| Version 2.21.1278 Copyright (C) 2024                                              | AMI                                                                                                    |

| Setting                           | Description                                            |
|-----------------------------------|--------------------------------------------------------|
| System Agent(SA)<br>Configuration | See 5.4.1.1 System Agent (SA) Configuration on page 41 |
| PCH-IO Configuration              | See 5.4.2.1 PCH-IO Configuration on page 43            |

# 5.4.1.1 System Agent (SA) Configuration

| Chipset                                                                                          | Aptio Setup — AMI          |                                                                                                    |
|--------------------------------------------------------------------------------------------------|----------------------------|----------------------------------------------------------------------------------------------------|
| System Agent (SA) Configuration                                                                  |                            | Memory Configuration Parameters                                                                                                    |
| VT-d                                                                                             | Supported                  |                                                                                                    |
| <ul> <li>Memory Configuration</li> <li>Graphics Configuration</li> <li>VMD setup menu</li> </ul> |                            | <pre>++: Select Screen 14: Select Item Enter: Select +/-: Change Opt. F1: General Help F2: Previous Values F3: Optimized Defaults F4: Save &amp; Exit ESC: Exit</pre> |
|                                                                                                  | 21 1279 Copupidat (C) 2024 | омт                                                                                                    |

| Setting               | Description                                  |
|-----------------------|----------------------------------------------|
| Memory Configuration  | Monitor Memory Frequency Configuration.      |
| Graphic Configuration | See 5.4.1.2 Graphic Configuration on page 42 |
| VMD Setup menu        | Enable/Disable to VMD controller             |

# 5.4.1.2 Graphic Configuration

| Chipset                                                   | Aptio Setup – AMI           |                                                                                                    |
|-----------------------------------------------------------|-----------------------------|----------------------------------------------------------------------------------------------------|
| Graphics Configuration                                    |                             | Select the Aperture Size                                                                                                    |
| Aperture Size<br>DVMT Pre-Allocated<br>DVMT Total Gfx Mem | [256MB]<br>[32M]<br>[MAX]   | <ul> <li>Select the Aperture Size</li> <li>Note : Above 468 MMIO BIOS         <ul> <li>assignment is automatically             enabled when selecting 2048MB             aperture. To use this feature,             please disable CSM Support.</li> </ul> </li> <li>*+: Select Screen         <ul> <li>14: Select Item             Enter: Select             +/-: Change Opt.             Fi: General Help             F2: Previous Values             F2: Previous Values</li>             E2: Optimized Defendito</ul></li> </ul> |
|                                                           |                             | F4: Save & Exit<br>ESC: Exit                                                                                                    |
|                                                           |                             |                                                                                                    |
| Ve                                                        | rsion 2.21.1278 Copyright ( | (C) 2024 AMI                                                                                                    |

### The features settings are:

| Setting            | Description                                                                                                    |
|--------------------|----------------------------------------------------------------------------------------------------|
| Apeture Size       | <ul> <li>Select the Apeture Size. Note that above 4GB MMIO BIOS assignment is automatically enabled when selecting 2048MB aperture. To use this feature, please disable CSM support.</li> <li>Options: 128MB, 256MB (default), 512MB, 1024MB and 2048MB</li> </ul> |
| DVMT Pre-Allocated | Select the DVMT 5.0 Pre-allocated (Fixed) Graphic Memory size<br>used by the Internal Graphic Device.<br>32M is the default.                                                                                                    |
| DVMT Total Gfx Mem | <ul> <li>Select the DVMT 5.0 Total Graphic Memory size used by the Internal Graphic Device.</li> <li>Options: 128M, 256M (default) and Max.</li> </ul>                                                                                                    |

# 5.4.2.1 PCH-IO Configuration

| Chipset                                                                                | Aptio Setup – AMI                      |                                                                                                    |
|----------------------------------------------------------------------------------------|----------------------------------------|----------------------------------------------------------------------------------------------------|
| PCH-IO Configuration<br>USB Controller<br>HD Audio<br>System State After Power Failure | [Enabled]<br>[Enabled]<br>[Always Off] | Enable/Disable USB Physical<br>Connector (physical port).<br>Once disabled, any USB devices<br>plug into the connector will<br>not be detected by BIOS or OS. |
| Onboard Lani Controller<br>Wake on LAN Enable<br>Onboard Lan2 Controller               | [Enabled]<br>[Disabled]<br>[Enabled]   |                                                                                                    |
|                                                                                        |                                        | ++: Select Screen<br>14: Select Item<br>Enter: Select<br>+/-: Change Opt.<br>F1: General Help<br>F2: Previous Values                                          |
|                                                                                        |                                        | F3: Optimized Defaults<br>F4: Save & Exit<br>ESC: Exit                                                                                                    |

| Setting                             | Description                                                                                                    |
|-------------------------------------|----------------------------------------------------------------------------------------------------|
| USB Controller                      | Enable/Disable USB Physical connector (Physical port). Once<br>disabled, any USB devices plug into the connector will not be<br>detected by BIOS or OS.<br>Options: <b>Enabled</b> (default) or <b>Disabled</b> |
| HD Audio                            | Select Enabled(default) or Disabled for HD Audio device                                                                                                    |
| System State After Power<br>Failure | Specify what state to go to when power is re-applied after a power<br>failure (G3 state)<br>Options: <b>Always On</b> (default), <b>Always Off, Former State</b>                                                |
| Onboard Lan1 Controller             | Enable/Disable onboard NIC.<br>Options: <b>Enabled</b> (default) or <b>Disabled</b>                                                                                                    |
| Wake on LAN Enable                  | Enable/Disable integrated LAN to wake the system.<br>Options: <b>Enabled</b> or <b>Disabled</b> (default)                                                                                                    |
| Onboard LAN2 Controller             | Controller the PCI Express Root Part.<br>Options: <b>Enabled</b> (default) or <b>Disabled</b>                                                                                                    |

# 5.5 Security

| Aptio Setup – AMI<br>Main Advanced Chipset <mark>Security</mark> Boot Save & Exit                                                                                                    |                                                                                        |                                                                                                    |
|----------------------------------------------------------------------------------------------------|----------------------------------------------------------------------------------------|----------------------------------------------------------------------------------------------------|
| Password Description<br>If ONLY the Administrator's pass<br>then this only limits access to<br>only asked for when entering Set<br>If ONLY the User's password is s<br>is a power on password and must<br>boot or enter Setup. In Setup th<br>have Administrator rights.<br>The password length must be<br>in the following range:<br>Minimum length | word is set,<br>Setup and is<br>up.<br>wet, then this<br>be entered to<br>we User will | TCG Storage device Security<br>Configuration                                                                                                    |
| Maximum length<br>Administrator Password<br>User Password<br>> Secure Boot<br>TCG Storage Security Configurati<br>> Neo Forza NSP045P3428-H06S200                                                                                                    | 20<br>.on:                                                                             | ++: Select Screen<br>14: Select Item<br>Enter: Select<br>+/-: Change Opt.<br>F1: General Help<br>F2: Previous Values<br>F3: Optimized Defaults<br>F4: Save & Exit<br>ESC: Exit |
| Version 2.21.1278 Copyright (C) 2024 AMI                                                                                                    |                                                                                        |                                                                                                    |

| Setting                   | Description                                                                                                    |
|---------------------------|----------------------------------------------------------------------------------------------------|
| Administrator<br>Password | <ul> <li>To set up an administrator password:</li> <li>Select Administrator Password.<br/>The screen then pops up an Create New Password dialog.</li> <li>Enter your desired password that is no less than 3 characters and no more than 20 characters.</li> <li>Hit [Enter] key to submit.</li> </ul> |
| User Password             | <ol> <li>To set up an User password:</li> <li>Select User Password.<br/>The screen then pops up an Create New Password dialog.</li> <li>Enter your desired password that is no less than 3 characters and no more than 20 characters.</li> <li>Hit [Enter] key to submit.</li> </ol>                   |
| Secure Boot               | Secure Boot Configuration                                                                                                    |

# 5.6 Boot

| Aptio Setup – AMI<br>Main Advanced Chipset Security <mark>Boot</mark> Save & Exit |                                                                                      |                                                                                                    |
|-----------------------------------------------------------------------------------|--------------------------------------------------------------------------------------|----------------------------------------------------------------------------------------------------|
| Boot Configuration<br>Setup Prompt Timeout<br>Bootup NumLock State<br>Quiet Boot  | 2<br>[Off]<br>[Disabled]                                                             | Number of seconds to wait for<br>setup activation key.<br>65535(0xFFFF) means indefinite<br>waiting.                                                                  |
| Boot Option Priorities<br>Boot Option #1                                          | [Windows Boot Manager<br>(Neo Forza<br>NSP045P3428-H06S200)]                         |                                                                                                    |
| Boot Option #2                                                                    | [UEF1:<br>VendorCoProductCode<br>2.00, Partition 1<br>(VendorCoProductCode<br>2.00)] | <pre>++: Select Screen 11: Select Item Enter: Select +/-: Change Opt. F1: General Help F2: Previous Values F3: Optimized Defaults F4: Save &amp; Exit ESC: Exit</pre> |
|                                                                                   | Version 2 21 1278 Conuright (C) 202                                                  | 4 AMT                                                                                                    |

| Setting              | Description                                                       |  |
|----------------------|-------------------------------------------------------------------|--|
| Setup Prompt Timeout | Select the keyboard NumLock state.                                |  |
|                      | Options: On (default) and Off.                                    |  |
| Bootup Numlock State | On or Off (default) boot with initialization of a minimal set of  |  |
|                      | devices required to launch active boot option. Has no effect for. |  |
|                      | BBS boot options.                                                 |  |
| Quiet Boot           | Enables or disables Quiet Boot option                             |  |
|                      | Options: Enabled or Disabled(default)                             |  |
| Boot Option Priories | Set the system boot priorities.                                   |  |
| •                    |                                                                   |  |

# 5.7 Save & Exit

| Aptio Setup – AMI<br>Main Advanced Chipset Security Boot Save & Exit                                                                                                    |                                                                                                    |
|----------------------------------------------------------------------------------------------------|----------------------------------------------------------------------------------------------------|
| Save Options<br>Save Changes and Reset<br>Discard Changes and Reset<br>Default Options<br>Restore Defaults<br>Save as User Defaults<br>Restore User Defaults<br>Boot Override<br>Windows Boot Manager (Neo Forza NSP045P3428-H06S200)<br>UEFI: VendorCoProductCode 2.00, Partition 1<br>(VendorCoProductCode 2.00) | Reset the system after saving<br>the changes.<br>+: Select Screen<br>tl: Select Item<br>Enter: Select<br>+/-: Change Opt.<br>F1: General Help<br>F2: Previous Values<br>F3: Optimized Defaults<br>F4: Save & Exit<br>ESC: Exit |
| Version 2.21.1278 Copyright (C) 2024                                                                                                    | AMI                                                                                                    |

| Setting                                     | Description                                                                                                    |  |
|---------------------------------------------|----------------------------------------------------------------------------------------------------|--|
| Save Changes and Exit                       | <ul> <li>Exit system setup after saving the changes.</li> <li>Enter the item and then a dialog box pops up:<br/>Save configuration and exit? (Yes/ No)</li> </ul>        |  |
| Discard Changes and Exit                    | <ul> <li>Exit system setup without saving the changes.</li> <li>Enter the item and then a dialog box pops up:<br/>Quit without saving? (Yes/ No)</li> </ul>              |  |
| Restore Defaults                            | <ul> <li>Restore/Load Default values for all the setup options.</li> <li>Enter the item and then a dialog box pops up:<br/>Load Optimized Defaults? (Yes/ No)</li> </ul> |  |
| Save as User Defaults                       | Save changes done so far to any of the setup options.                                                                                                    |  |
| Restore User Defaults                       | Restore the user defaults to all the setup options.                                                                                                    |  |
| Launch UEFI Shell from<br>filesystem device | Attempts to launch UEFI shell application (Shell.efi) from one of the available filesystem devices.                                                                      |  |